## Lekcja: GIMP – rozmycie artystyczne.

Do omówienia "rozmycia estetycznego" wybrałam obraz jabłoni pobrany z internetu i zapisany na pulpicie.

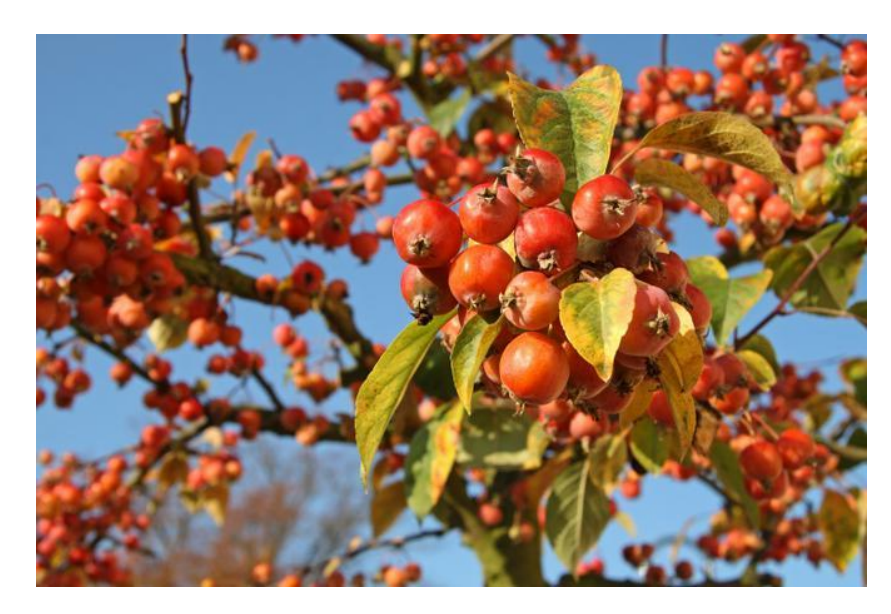

Otwieramy program Gimp i przeciągamy do niego naszą grafikę.

Z menu widocznego na samej górze okna programu wybieramy pozycję Filtry, następnie "Artystyczne".

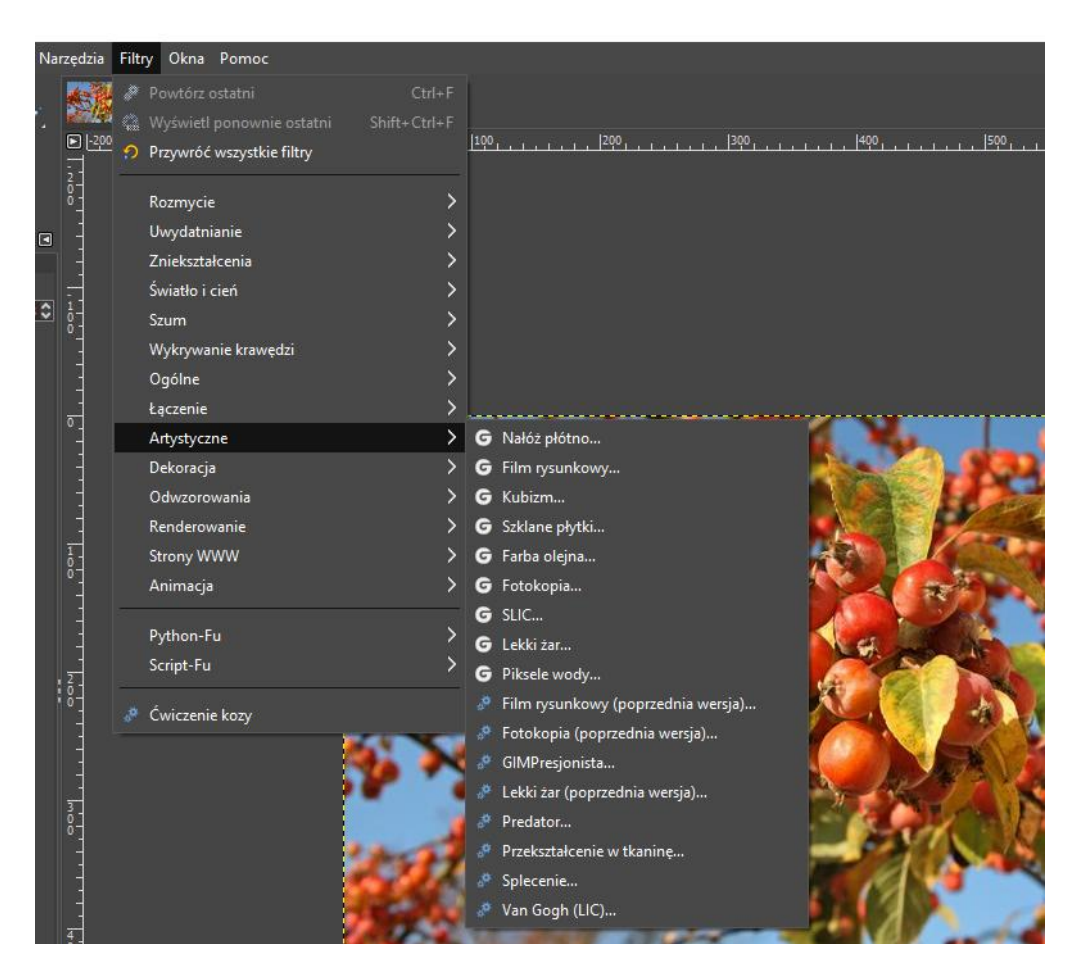

W zależności od tego, jakie rozmycie chcemy osiągnąć , wybieramy odpowiednią dla nas opcję.

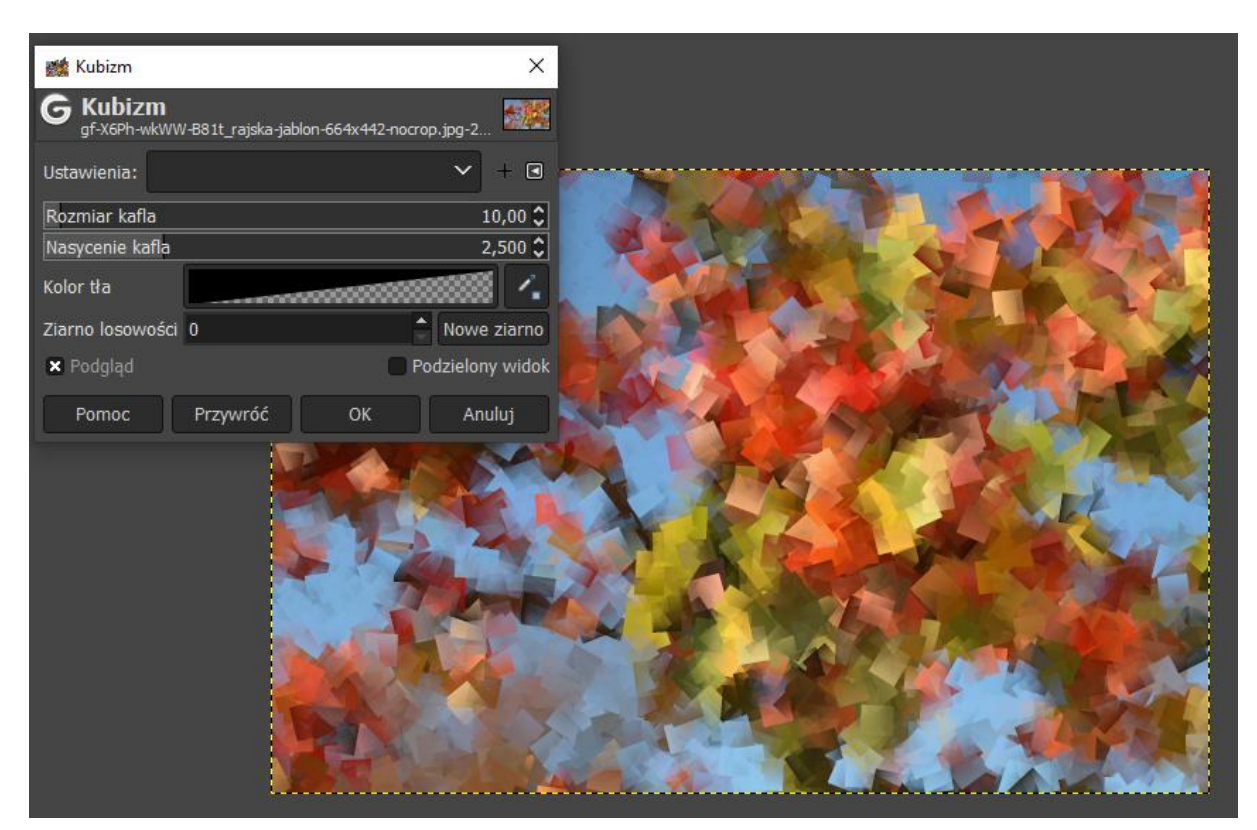

## Efekt: Kubizm

#### Efekt: Piksele wody

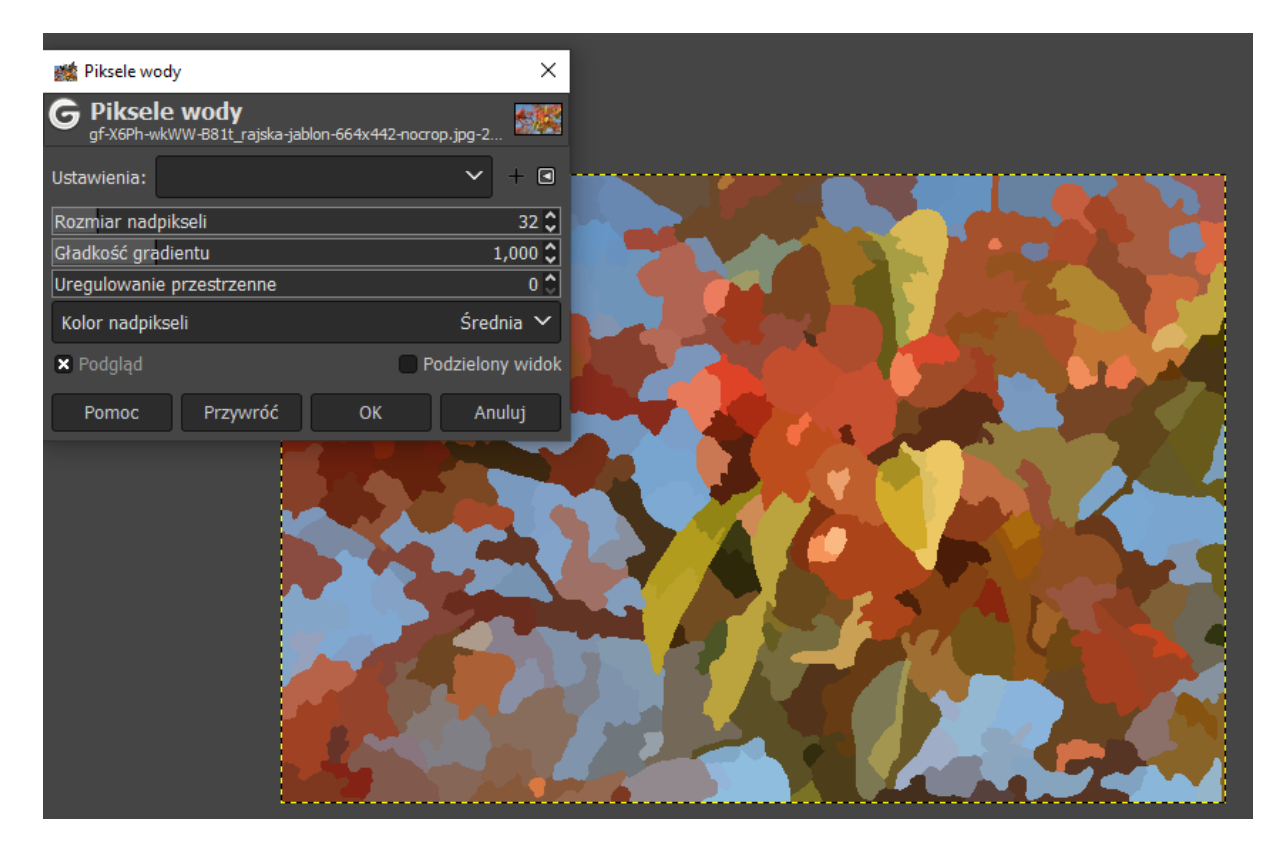

Efekt: Szklane płytki

| 🏙 Szklane płytki                                 | ×                         |                  |                |  |
|--------------------------------------------------|---------------------------|------------------|----------------|--|
| G Szklane płytki<br>gf-X6Ph-wkWW-B81t_rajska-jab | olon-664x442-nocrop.jpg-2 |                  |                |  |
| Ustawienia:                                      | ✓ + ■                     |                  | AL             |  |
| Szerokość kafla                                  | 25 🗘 🔓                    | · ····           | 240 h 4 second |  |
| Wysokość kafla                                   | 25 🗘 🖞                    | 1 222 222 223 23 |                |  |
| × Podgląd                                        | Podzielony widok          | Standard (       |                |  |
| Pomoc Przywróć                                   | OK Anuluj                 |                  |                |  |
|                                                  |                           |                  |                |  |
|                                                  |                           |                  |                |  |

# Efekt: Lekki żar

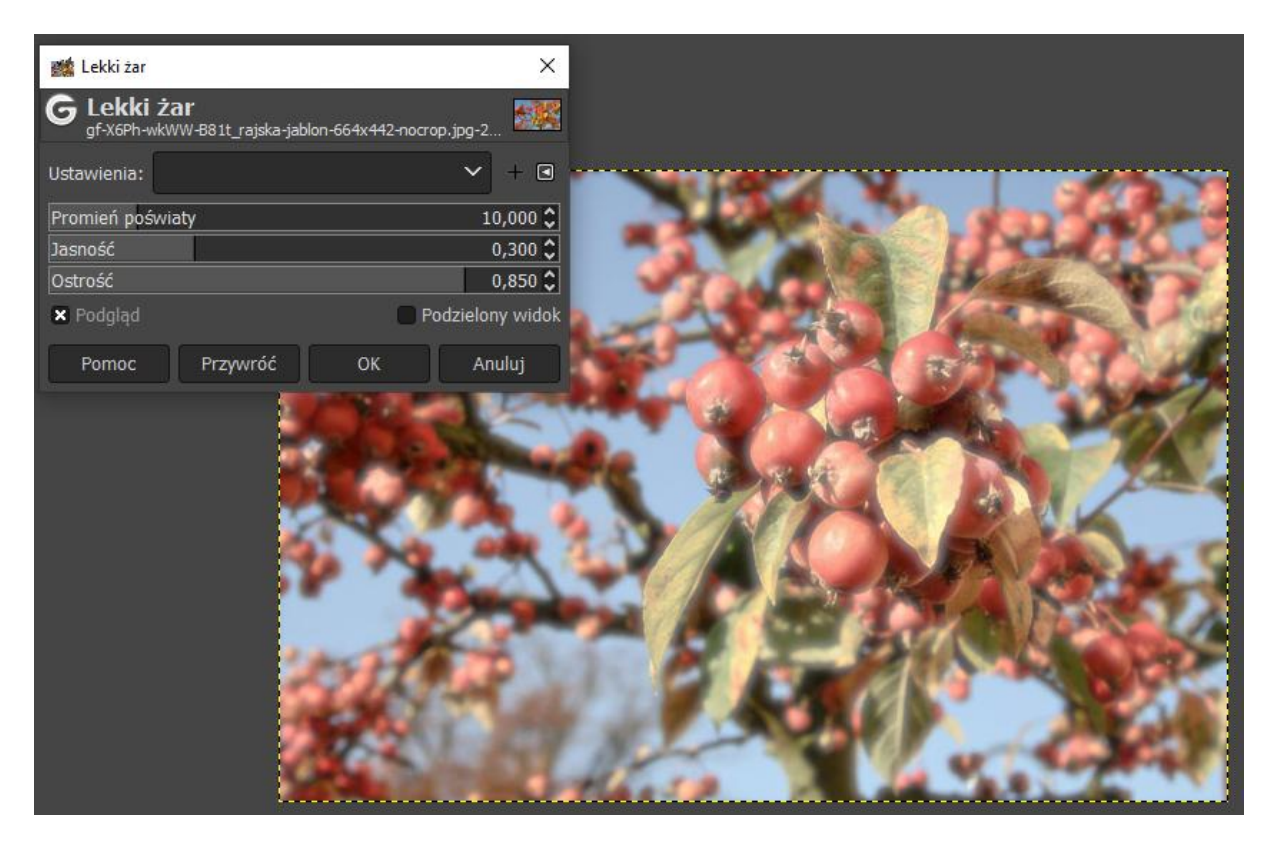

# Efekt: Film rysunkowy

| Film rysunkowy          | ×                             |                                       |                 |
|-------------------------|-------------------------------|---------------------------------------|-----------------|
| G Film rysunkowy        |                               |                                       |                 |
| gf-X6Ph-wkWW-B81t_rajsk | a-jablon-664x442-nocrop.jpg-2 |                                       |                 |
| Ustawienia:             | ▶ + •                         |                                       | V. Maria        |
| Promień maski           | 7,000 🗘                       | 1 24 34                               |                 |
| Procent czerni          | 0,200 🗘                       |                                       | Children States |
| 🗙 Podgląd               | Podzielony widok              | Can Go                                | A Part of       |
| Pomoc Przywróć          | : OK Anuluj                   |                                       |                 |
|                         | A ASTRA SOM                   |                                       |                 |
|                         | Deres Contraction             |                                       |                 |
|                         | AR DE MAR                     |                                       |                 |
|                         |                               |                                       |                 |
|                         |                               | A State                               |                 |
|                         | A. 30 .082                    |                                       | A PALADA C      |
|                         |                               |                                       |                 |
|                         |                               |                                       |                 |
|                         | A ALAND                       | AL POLES                              |                 |
|                         | COLOTIN S                     | 1 1 1 1 1 1 1 1 1 1 1 1 1 1 1 1 1 1 1 |                 |
|                         |                               |                                       |                 |
|                         | C.C.                          | 11.                                   | A CONTRACTOR    |
|                         |                               |                                       |                 |

Pozostałe efekty "Artystyczne" sprawdź we własnym zakresie ©

Mi najbardziej podobają się "Szklane płytki". A Tobie?

Sprawdź to narzędzie.

Nie musisz odsyłać pracy.